# **UBC** Forestry

## Using iPeer for Group Evaluations

iPeer is a peer review application that allows students to assess their team members' contributions to group assignments. These evaluations can help students reflect on teamwork and their own participation and understand how well groups are working together and how much each individual student is contributing.

Please refer to UBC iPeer Instructor Guide: <u>https://lthub.ubc.ca/guides/ipeer-instructor-guide/</u> for more information. If you need support on using iPeer or other group evaluation tools, feel free to contact Michelle Zeng (<u>michelle.zeng@ubc.ca</u>) or Forestry Teaching and Learning Support Team (<u>forestry.tls@ubc.ca</u>).

#### **Table of Contents**

| A. Setting up iPeer courses           | 1 |
|---------------------------------------|---|
| B. Creating evaluation questions      | 2 |
| C. Creating evaluation event          | 5 |
| D. View the results of the evaluation | 8 |
| E. Exporting grades to Canvas         | 9 |

#### A. Setting up iPeer courses

You can log into iPeer using your CWL: <u>https://ipeer.elearning.ubc.ca/home</u>

 If you cannot see the Courses tab or the Evaluation tab, please contact UBC LT Hub (<u>LT.hub@ubc.ca</u>) to request an instructor account

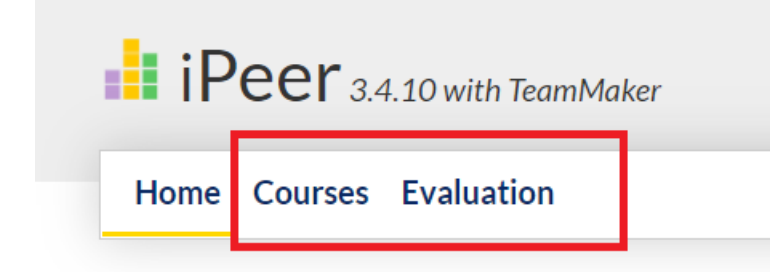

To import courses or groups from Canvas to iPeer, please follow the steps outlined in this link: <u>https://lthub.ubc.ca/guides/ipeer-instructor-guide/</u>

• Create student groups for iPeer evaluations by importing from Canvas

| How do I use iPeer?                                                                                                    |                                                                                                    |
|----------------------------------------------------------------------------------------------------|----------------------------------------------------------------------------------------------------|
| To use iPeer, you will first set up an iPeer course and student groups, then create results.                                                       | your evaluation, and view and (optionally) share the                                                                                                    |
| Click any bar below for instructions and tips for using iPeer.                                                                                     |                                                                                                    |
| > Set up an iPeer course                                                                                                    |                                                                                                    |
| > Create student groups for iPeer evaluations                                                                                                    |                                                                                                    |
| Create student groups for iPeer evaluations                                                                                                    |                                                                                                    |
| You can create student groups by either importing groups from Canvas or manually studing up groups in iPeer.   Import from Canvas  Set up in iPeer | <ul> <li>Tips</li> <li>If students are assigned to multiple Canvas groups<br/>in your course, setting up groups on iPeer will be<br/>easier. It can be difficult to import the correct<br/>groups when working with multiple Canvas groups.</li> </ul> |

 Note: To create student groups on Canvas, you can click on People in the Course Navigation menu and select +Group Set blue button in the upper right corner to create a set of groups. Within the group set you created, select +Group blue button to create student groups. Once the groups are created, you can assign students to the groups by dragging students listed under Unassigned Students into the group or clicking on the + symbol next to the students' names.

#### B. Creating evaluation questions

There are three types of evaluations in iPeer:

• Simple Evaluation allows students to distribute a set number of points among their team members

| members         |                                                                |                                           |      |           |  |
|-----------------|----------------------------------------------------------------|-------------------------------------------|------|-----------|--|
| Member(s)       | Relative Weig                                                  | ht                                        | Mark | Comment * |  |
| Demo Student1   | Min. 5                                                         | Max.                                      | 0    |           |  |
| Demo Student2   | Min. 5                                                         | Max.                                      | 0    |           |  |
| Demo Student3   | Min. 5                                                         | Max.                                      | 0    |           |  |
| Plea<br>There a | ase allocate 60 more p<br>are still <mark>3</mark> comments to | Points Allocated/Total: 0 / 60 Distribute |      |           |  |

• Rubric Evaluation allows students to rate their team members on different aspects of their performance

| Demo Student1 - (click to expand) |   |   |            |   |                                |                        |  |
|-----------------------------------|---|---|------------|---|--------------------------------|------------------------|--|
|                                   |   |   |            |   |                                | Comments<br>(required) |  |
| 1 mark(s)                         | 0 | 0 | $\bigcirc$ | 0 | 0                              |                        |  |
| 1 mark(s)                         | 0 | 0 | 0          | 0 | 0                              |                        |  |
| 1 mark(s)                         | 0 | 0 | 0          | 0 | 0                              |                        |  |
|                                   |   |   |            |   | General Comments<br>(required) |                        |  |
|                                   |   |   |            |   |                                |                        |  |

• Mixed evaluation allows different question types, including Likert questions, Sentence answers, Paragraph answers, and Score Dropdown

| Demo Student1                               |                                                                                                    |
|---------------------------------------------|----------------------------------------------------------------------------------------------------|
|                                             | *                                                                                                    |
| Attended most team events and meetings<br>O | Attended all team events and meetings                                                                                                    |
|                                             | *                                                                                                    |
| Normally well prepared                      | Always well prepared and ready to contribute $\bigcirc$                                                                                                |
|                                             | *                                                                                                    |
| Contributed to Task                         | Contributed often and contributions were of<br>high quality<br>O                                                                                       |
|                                             | *                                                                                                    |
| Helped the team function                    | Contributed often to team functioning and<br>contributions were of high quality<br>O                                                                   |
| this evaluation.)                           | *                                                                                                    |
|                                             | Demo Student1  Attended most team events and meetings   Normally well prepared  Contributed to Task  Helped the team function Helped the team function |

Here, we use mixed evaluation as an example to create evaluation questions:

• Click on the Evaluation tab

#### • Select Mixed Evaluation

| 📕 iPee       | <b>°</b> 3.4.10 who TeamMa | ker     |                   |          |                        |                    |      |        |
|--------------|----------------------------|---------|-------------------|----------|------------------------|--------------------|------|--------|
| Home Cou     | rses Evaluation            |         |                   |          |                        |                    |      | Logout |
| Evaluatio    | n Tools                    |         |                   |          |                        |                    |      |        |
| All My Tools | Simple Evaluations         | Rubrics | Mixed Evaluations | Surveys  | Emailer                | Email Templates    |      |        |
| My Simple    |                            |         | Add Simple Eva    | aluation | All Simple Evaluations |                    |      |        |
| Name         | In Use                     |         | Public            | -        | E                      | Base Point Per Mer | nber |        |

 In the dropdown menu of Evaluations to show, select My Evaluations to find your mixed evaluations created previously Mixed Evaluations

| All My Tools           | Simple Evaluations                        | Rubrics       | Mixed Evaluations | Surveys | Emailer      | Email Templates |                                 |
|------------------------|-------------------------------------------|---------------|-------------------|---------|--------------|-----------------|---------------------------------|
|                        |                                           |               |                   |         |              |                 | 🛃 Add Mixed Evaluation          |
| Show All               | <ul> <li>Availability. Evaluat</li> </ul> | ions to show: | My Evaluations 🗸  |         |              |                 |                                 |
| and Search where: Name |                                           |               | All               |         | Search Clear | Clear           | Page Size: ○ 15 ○ 30 ○ 90 ○ 270 |
|                        |                                           |               | My Evaluations    |         |              |                 |                                 |

• Right click on the name of the evaluation question to choose view, edit, copy, and delete options

| All My Tools                                                                                                    | Simple Eva                                   | luations | Rubrics | Mixed Evalu | uations Su   | irveys En                       | nailer Ema                      | ail Templa     | tes     |               |
|----------------------------------------------------------------------------------------------------|----------------------------------------------|----------|---------|-------------|--------------|---------------------------------|---------------------------------|----------------|---------|---------------|
| <b>0</b>                                                                                                    | Add Mixed Evaluation                         |          |         |             |              |                                 |                                 |                |         |               |
| Show       All        Availability. Evaluations to show:       My Evaluations          and Search where:       Name       Clear       Page Size:       15       30       90       270                                                                                               |                                              |          |         |             |              |                                 |                                 |                |         |               |
| Name 🛦                                                                                                    |                                              |          |         | In Use      | Availability | Peer<br>Evaluation<br>Questions | Self<br>Evaluation<br>Questions | Total<br>Marks | Creator | Creation Date |
|                                                                                                    | iPeer <sup>-</sup>                           | Test     |         | Yes         | private      | 2                               | 0                               | 2              | Name    | Date          |
| How to use Lists in if                                                                                                    | ow to use Lists in iPeer:<br>Copy Evaluation |          |         |             |              | ılts: 1                         |                                 |                |         |               |
| . Left-Clicking on a link will take you to<br>2. Left-Clicking the light yellow backgrof<br>3. The pop-up menu displays all availab<br>4. Right-Clicking anywhere on a list will arso open the pop-up menu.<br>4. Right-Clicking anywhere on a list will arso open the pop-up menu. |                                              |          |         |             |              |                                 |                                 |                |         |               |

If you would like to create new evaluation questions, click on +Add Mixed Evaluation.
 Enter the Mix Evaluation name. Find the question type you would like to create under Mixed Question Type Peer and click on Add. After creating all the questions, click on Save to save the Mixed Evaluation. (Note: if you would like your TAs to work on the questions together, you need to set the questions to be public instead of private)

| Mixed Evalu    | uations                 |             |                   |            |            |                |           |                                                                                                |
|----------------|-------------------------|-------------|-------------------|------------|------------|----------------|-----------|------------------------------------------------------------------------------------------------|
| All My Tools S | Simple Evaluations      | Rubrics     | Mixed Evaluations | Surveys    | Emailer    | Email Template | es        |                                                                                                |
| Show All 🗸     | Availability. Evaluatic | ns to show: | My Evaluations 🗸  |            | Search     | Clear          | Page Size | <ul> <li> <b>Add Mixed Evaluation</b> </li> <li> <b>15</b> ○ 30 ○ 90 ○ 270         </li> </ul> |
| Mixed          | Evaluat                 | ions        | s > Add           |            |            |                |           |                                                                                                |
| Info           |                         | _           |                   | -          |            |                |           |                                                                                                |
|                | Name                    |             | Name              |            |            |                |           |                                                                                                |
|                | Availability            | 0           | Public 💿 Pr       | rivate     |            |                |           |                                                                                                |
|                |                         |             | Public lets ye    | ou share t | this mixed | devaluation v  | vith othe | er instructors.                                                                                |
|                | Zero Mark               |             |                   |            |            |                |           |                                                                                                |
|                |                         |             | Start marks       | from zero  | for all Li | kert question  | s.        |                                                                                                |
| Se             | lf-Evaluation           |             | Aduarefle         | ctive que  | stions sec | tion for evalu | lators.   |                                                                                                |
| Peer Eva       | luation Qu              | iestio      | ns                | ouro que   |            |                |           |                                                                                                |
| Mixeval Q      | uestion Type            | Peer        | Likert            | ~          | Add        |                |           | •                                                                                              |
|                |                         |             |                   |            |            | Save           | Cano      | cel                                                                                            |

## C. Creating evaluation event

To create an evaluation event:

• Click on the Courses tab and then click on the name of your course

| Home Courses Evaluation                    | n         |        |              |                | Logout               |
|--------------------------------------------|-----------|--------|--------------|----------------|----------------------|
| Courses                                    |           |        |              |                |                      |
|                                            |           |        | Add Course   | Add Co         | urse Based on Canvas |
| Show All  Status. and Search where: Course | contains: | Search | Clear        | Page Size: 〇 1 | 5 ○ 30 ○ 90 ○ 270    |
| Course 🔺                                   | Title     |        | Term         | Status         | Created by           |
| iPeer Test                                 | Title     |        | Default Term | Active         | Name                 |

Total Results: 1

• Click on Add Event under Evaluation Events to create an evaluation task for students

| Web                        | Instructors                                         | Tutors | Class Size | Groups Count                             | <b>Evaluation Events</b> |  |  |  |  |
|----------------------------|-----------------------------------------------------|--------|------------|------------------------------------------|--------------------------|--|--|--|--|
| None                       | Instructors                                         | None   | 4 students | 1 groups                                 | 1 events                 |  |  |  |  |
| Students                   |                                                     |        |            | Groups                                   |                          |  |  |  |  |
| 📀 Add Stu                  | ıdent                                               |        |            | 📀 Add Group                              |                          |  |  |  |  |
| 📀 List Stu                 | dents                                               |        |            | <ul> <li>List Groups</li> </ul>          |                          |  |  |  |  |
| 📀 Email to                 | o All Students                                      |        |            | Import Groups from CSV                   |                          |  |  |  |  |
| <ul> <li>Import</li> </ul> | Students from CSV                                   |        |            | Export Groups to CSV                     |                          |  |  |  |  |
|                            |                                                     |        |            |                                          |                          |  |  |  |  |
| Evaluatio                  | n Events                                            |        |            | Team Maker                               |                          |  |  |  |  |
| 📀 Add Ev                   | ent <b>ent</b>                                      |        |            | <ul> <li>Create Groups (Auto)</li> </ul> |                          |  |  |  |  |
| 📀 List Eva                 | luation Events                                      |        |            | List Survey Group Sets                   |                          |  |  |  |  |
| <ul> <li>Export</li> </ul> | Evaluation Results                                  |        |            | Export Survey Group Sets                 |                          |  |  |  |  |
| 📀 Move S                   | tudents                                             |        |            |                                          |                          |  |  |  |  |
| 🕑 Move G                   | Group of Students                                   |        |            | Canvas                                   |                          |  |  |  |  |
| 📀 Export                   | Events Listing                                      |        |            | Import Users from Canvas                 |                          |  |  |  |  |
| 📀 Import                   | Import Events Listing     Import Groups from Canvas |        |            |                                          |                          |  |  |  |  |
|                            |                                                     |        |            | Export iPeer Groups to Canvas            |                          |  |  |  |  |

- Choose your Event Template Type (here we use Mix Evaluation as an example)
- Under Preview, find the name of the evaluation you created
- Click on Select All to add student groups
- Click on **Submit** to save the event

| Event Template Type      |                                                                                                    |
|--------------------------|----------------------------------------------------------------------------------------------------|
| Preview                  | iPeer Test                                                                                                    |
| Self-Evaluation          | ○ Enabled                                                                                                    |
| Comments Required        | <ul> <li>Enabled          Disabled     </li> <li>Doesn't apply to Mix Evaluation. Required questions are set in the template.     </li> </ul> |
| Auto-Release Results     | C Enabled      O Enabled                                                                                                    |
| Student Result Mode      | Basic      Detailed Basic view only shows grades. Detailed view shows both grades and comments.                                               |
| Due Date                 |                                                                                                    |
| Evaluation Released From |                                                                                                    |
| Until                    |                                                                                                    |
| Results Released From    |                                                                                                    |
| Until                    |                                                                                                    |
| Email Reminder Frequency | Disable 🗸                                                                                                    |
|                          | Email reminder feature is disabled in the system.                                                                                             |
| Group(s)                 | Group1                                                                                                    |
|                          | Select All Unselect All                                                                                                    |
|                          | Holding "ctrl" or "command" key to select multiple groups.                                                                                    |
| Late Penalties           | Add Penalty                                                                                                    |
|                          | Submit                                                                                                    |

 After creating the evaluation event on iPeer, create an assignment on Canvas to direct students to fill out the questions: click on **Assignment** on Course Navigation menu and select **+Assignment** blue button on the upper right corner. Include the link to iPeer in the instruction.

| Details                                              | Mastery Paths                                                                                                    |  |  |  |  |  |
|------------------------------------------------------|----------------------------------------------------------------------------------------------------|--|--|--|--|--|
| iPeer test                                           |                                                                                                    |  |  |  |  |  |
| Edit Vie<br>12pt ~                                   | w Insert Format Tools Table<br>Paragraph $\vee$ <b>B</b> $I$ $\bigcup$ <b>A</b> $\vee$ $\mathscr{A} \vee$ $T^2 \vee$ $\overset{\bullet}{\not{\mathscr{A}}}$ |  |  |  |  |  |
| Find the evaluation on iPeer: ipeer.elearning.ubc.ca |                                                                                                    |  |  |  |  |  |

### D. View the results of the evaluation

To view the results of the evaluation, you can:

• Go to your course and select List Evaluations Events

|                                                                                                    | Те                        | am Make    | er         |           |              |                    |
|----------------------------------------------------------------------------------------------------|---------------------------|------------|------------|-----------|--------------|--------------------|
| Add Event                                                                                                    | Create Groups (Auto)      |            |            |           |              |                    |
| List Evaluation Events                                                                                        |                           |            |            |           |              |                    |
| Export Evaluation Results                                                                                     | Export Survey Group Sets  |            |            |           |              |                    |
| Move Students                                                                                                 |                           |            |            |           |              |                    |
| Move Group of Students                                                                                        | Canvas                    |            |            |           |              |                    |
| Export Events Listing                                                                                         |                           |            |            |           |              |                    |
| <ul> <li>Import Events Listing</li> </ul>                                                                     | Import Groups from Canvas |            |            |           |              |                    |
|                                                                                                    | •                         | Export iPe | eer Groups | to Canvas |              |                    |
| Course 🔺 Title w Groups                                                                                       | тур                       | e          |            | Due Date  | Released ?   | Result<br>Released |
| iPeer Test 2 Title Results 1                                                                                  | Mixe                      | ed         | C          | Due Date  | Not Yet Open | Manual             |
| Total I<br>Click on the <b>Results</b> of a student group<br>w - All - V Status, and - All - V Grade, and - A | Results: 1<br>All         | v Co       | omment.    |           |              |                    |
| I Search where: Group Name   contains:                                                                        | Search                    | Clear      |            | Page      | Size: ○15 ○3 | 80 0 90 0 2        |
|                                                                                                    | pleted                    | View       | Late?      | Status    | Grade        | Comment            |
| Group # Group Name ▼ Com                                                                                      | preced                    |            |            |           |              |                    |

Next to Summary, click on **Detail** to view the detailed feedback of each student

iPeer Test 2

> Title > Results

| Evaluation Event Detail |        |                  |          |  |  |  |  |  |
|-------------------------|--------|------------------|----------|--|--|--|--|--|
| Group:                  | Group1 | Self-Evaluation: | No       |  |  |  |  |  |
| Event Name:             | Title  | Due Date:        | Due Date |  |  |  |  |  |
| Description:            | +      |                  |          |  |  |  |  |  |
|                         |        |                  |          |  |  |  |  |  |

Summary (Basic | Detail )

• You can click on the name of each student to see their feedback

### E. Exporting grades to Canvas

To export grades from iPeer to Canvas, please follow the steps outlined in this link: <u>https://lthub.ubc.ca/guides/ipeer-instructor-guide/</u>

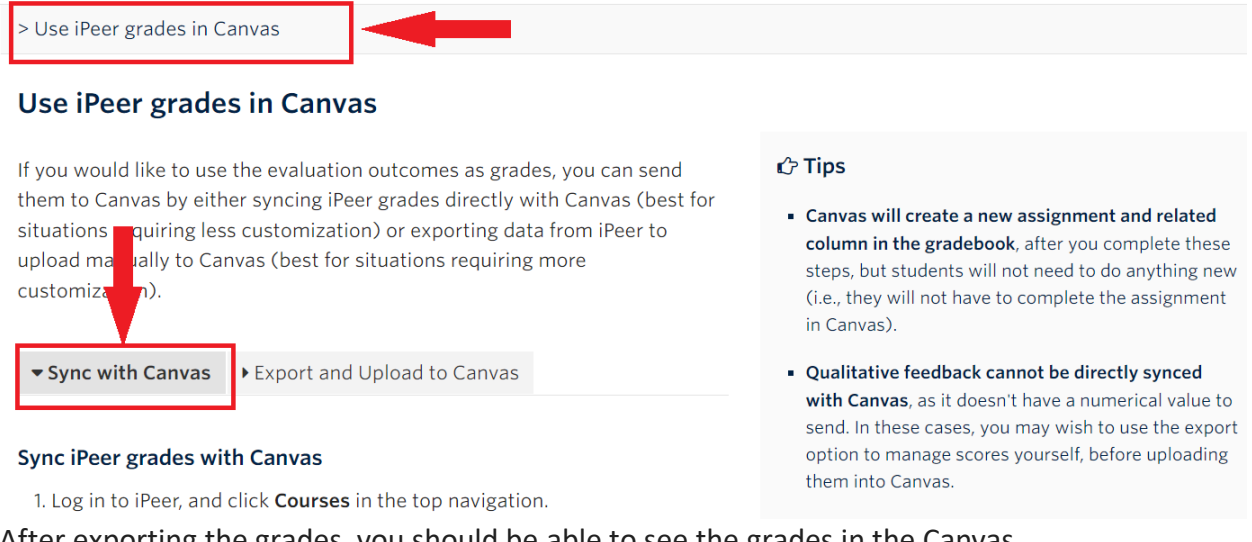

 After exporting the grades, you should be able to see the grades in the Canvas Gradebook.